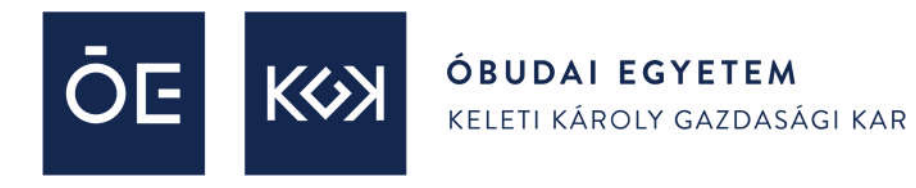

## Tisztelt Regisztrálók! Kedves Versenyzők!

Köszönjük a regisztrációt az Óbudai Egyetem Keleti Károly Kara által szervezett KiVAgy? ORSZÁGOS HIBRID VERSENY-re.

A verseny első és második fordulója online zajlik az egyetem e-learning rendszerében.

Ahhoz, hogy a rendszerben a forduló tesztjei, feladatai elérhetők legyenek a felületen **csapatonként egy főnek** regisztrálni kell. Az alábbi segédlet a regisztrációhoz és belépéshez szükséges teendőket lépésről-lépésre mutatja be. Sikeres regisztrációt, belépést és sikeres feladatmegoldást kívánunk!

Üdvözlettel: Mizser Csilla, Tégla Zsolt, Saáry Réka, a szervezők

## 1. lépés: Kattints az e-learning oldalra: https://onlineegyetem.uni-obuda.hu/login/index.php

2. lépés: Válaszd ki az "új fiók" létrehozás gombot. A belépés a továbbiakban csak a helyi fiókkal történjék!

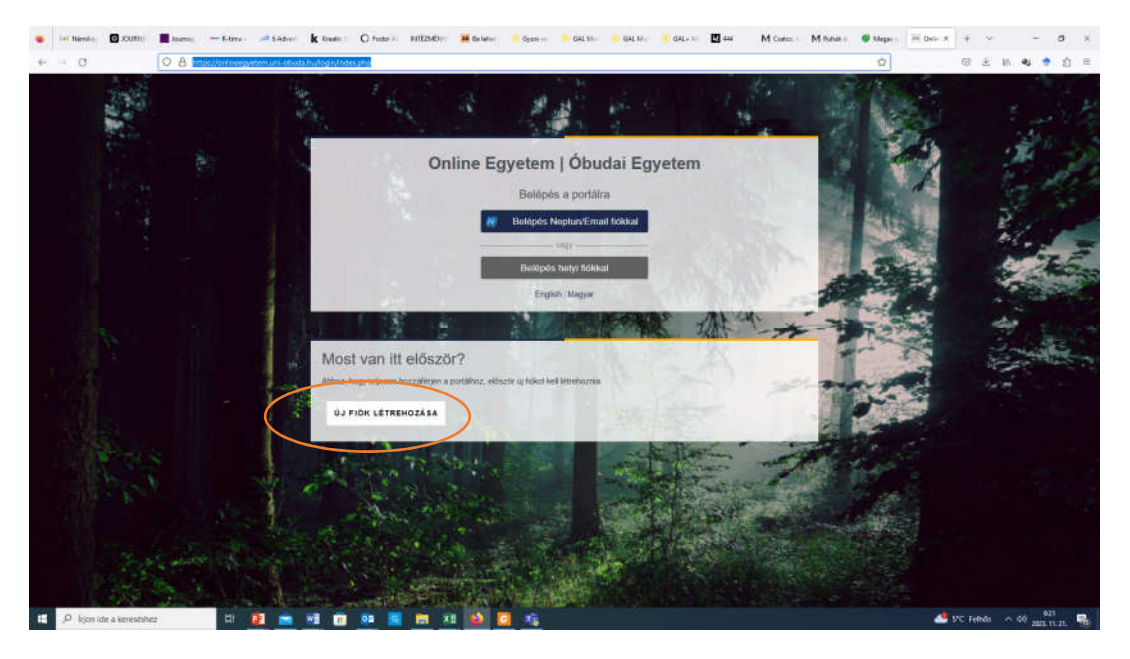

3. lépés A szükséges mezőket ki kell tölteni. A felhasználó név ékezet érzékeny, a jelszó 8 karakter, kisbetű, nagybetű, szám és egy db. nem alfanumerikus karakter is kell pl. kötőjel.

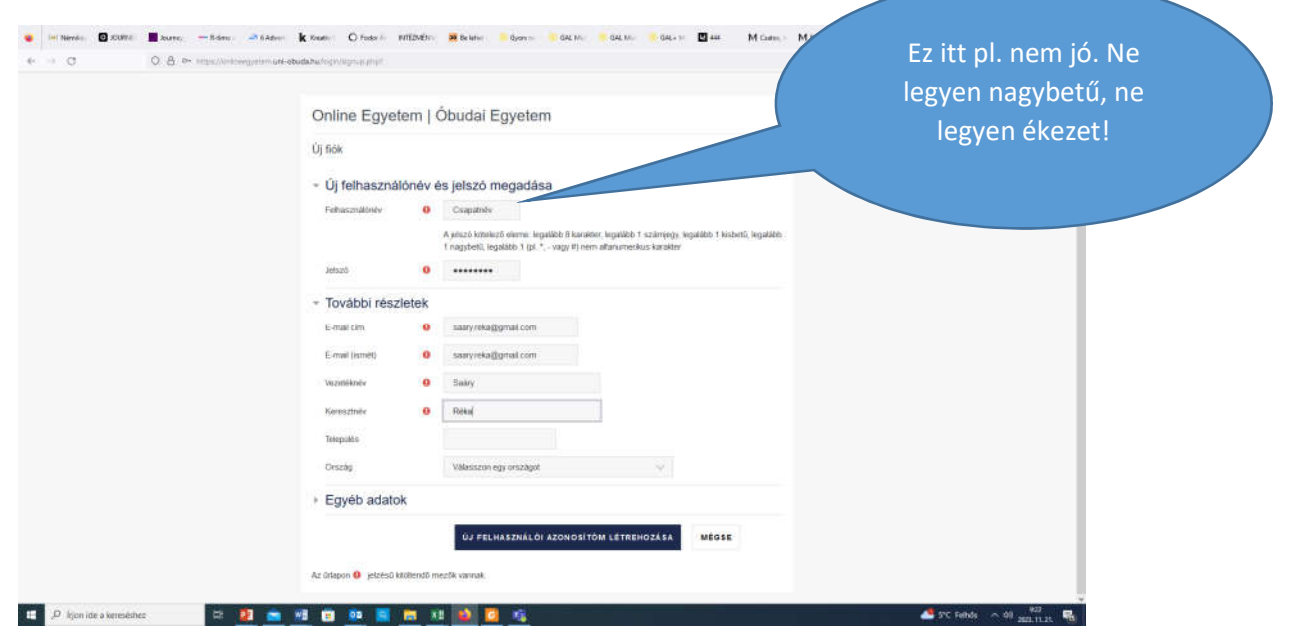

4. lépés: Kattints az "új felhasználó azonosító létrehozása" c. gombra!

5. lépés: A rendszer a megadott e-mail címre üzenetet küld, a levélben szereplő linkre kattintva a regisztráció megerősítendő.

| 🗧 🛏 fillers 🖸 JOUTIS 📕 Seams         | R. Barrow R. Barrow O. Tourise HETZDATE HETZDATE HET                                                                                                    | GALII 🍦 GAL-I 🖸 441 M Custon M                            | Nahali 🖉 Magai 🔤 Nakali M Gadasa 🔰                                                                                                    | ≡no(x) + v – Ø ×     |
|--------------------------------------|----------------------------------------------------------------------------------------------------|-----------------------------------------------------------|----------------------------------------------------------------------------------------------------|----------------------|
| + + C O B                            | ${\tt S}^{\rm T} : {\tt true} a provide a graduate and a shada a hardway a graduate a structure of the structure of the structure $ |                                                           | \$                                                                                                    | 응 분 N 4 * 2 =        |
| ■ ONLINE EGYETEM [                   | ÓBUDAI EGYETEM                                                                                                    |                                                           |                                                                                                    | o 🌢 🗭 SAÁRY BLANKA 🎧 |
| 🏟 Iranytópult                        |                                                                                                    | ļ.                                                        |                                                                                                    |                      |
| 🖷 Fintal kezetőektele                | Online Egyetem   Obudai Egyetem                                                                                                    |                                                           |                                                                                                    |                      |
| 🛗 Naptir                             | känyllöpult / Regisztrációját visszaigazolluk                                                                                                    |                                                           |                                                                                                    |                      |
| 🗅 Seját allományaen                  |                                                                                                    |                                                           |                                                                                                    |                      |
|                                      |                                                                                                    | Köszönjük, Saary Blanka<br>Regisztrációját visszagazottuk |                                                                                                    |                      |
|                                      |                                                                                                    | FOUNTITIE                                                 |                                                                                                    |                      |
|                                      |                                                                                                    | POLYTATAS                                                 |                                                                                                    |                      |
|                                      |                                                                                                    |                                                           |                                                                                                    |                      |
|                                      |                                                                                                    |                                                           |                                                                                                    |                      |
|                                      |                                                                                                    |                                                           |                                                                                                    |                      |
|                                      |                                                                                                    |                                                           |                                                                                                    |                      |
|                                      |                                                                                                    |                                                           |                                                                                                    |                      |
|                                      |                                                                                                    |                                                           |                                                                                                    |                      |
|                                      |                                                                                                    |                                                           |                                                                                                    |                      |
|                                      | MOODLE                                                                                                    |                                                           | KAPCSOLAT                                                                                                    |                      |
|                                      | ÓBUDAI EGYETEM                                                                                                    |                                                           | <ul> <li>ekarning urs-oboda huvedi</li> <li>moodeatmingturs-oboda hu</li> <li>noodeatmingturs-oboda hu</li> <li>noodeatmingturs-oboda hu</li> </ul> |                      |
| $\mathcal{P}$ ligon ide a kereseshez | ET 💴 💼 ME 🖻 🕫 📓 📾 KE 🚳 🖸 😘                                                                                                    |                                                           |                                                                                                    | 40 ann. 11. 21.      |

6. lépés: Az alábbi linkre kattintva, iratkozz be a kurzusra.

https://onlineegyetem.uni-obuda.hu/course/view.php?id=125

Beiratkozási jelszót a diákok számára: KiVAgy-2023

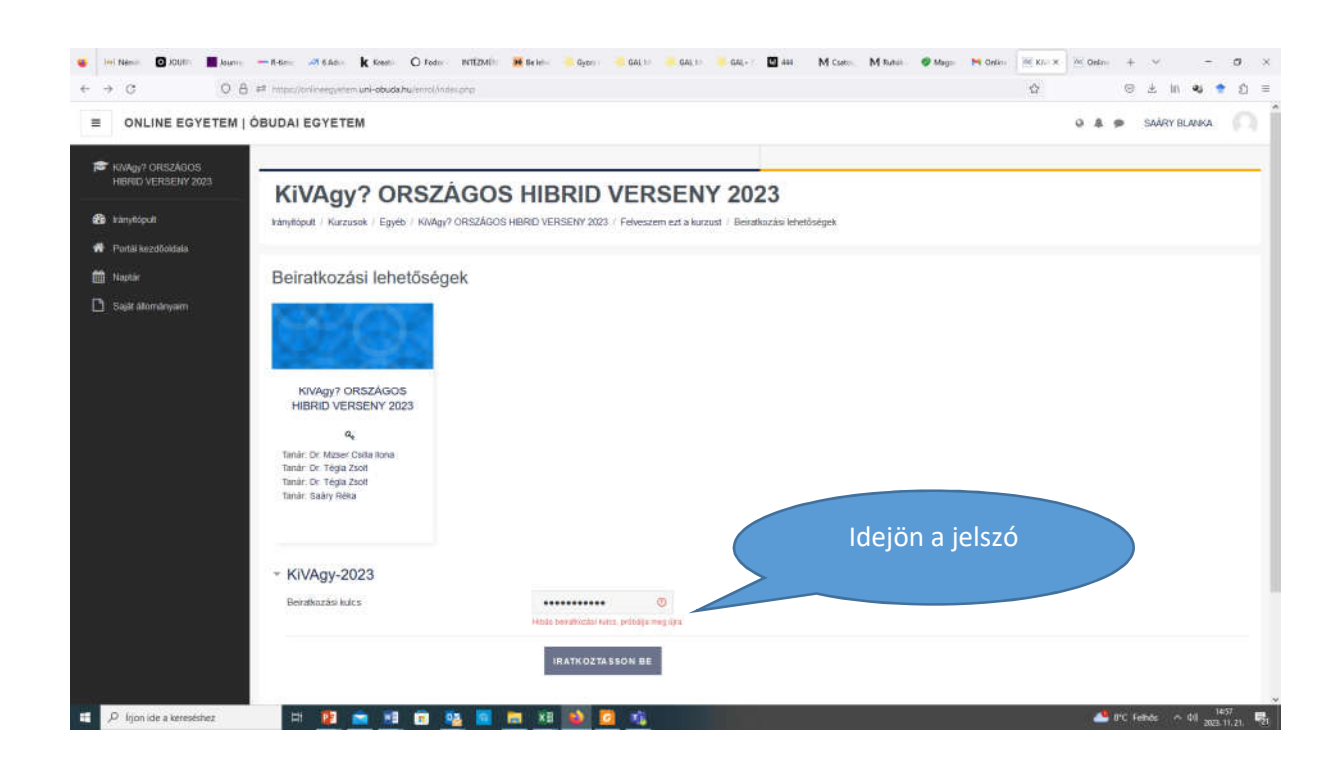

Ha ez a felület jelenik meg, akkor sikeresen bent vagy a kurzuson. Gratulálunk!

23-án megjelenik majd a megoldandó teszt. A teszt egész nap elérhető lesz, de a belépést követő egy órában lehet majd kitöltenti.

Sikeres versenyzést kívánunk!

A szervezők

| ← → C 0 8                                 | 28 https://orikeegentetuum-obudatu/course/view.prp/id=123   | <b>ů</b>                                                                                                    | ම ± M <b>ම †</b> ඞ ≡ |
|-------------------------------------------|-------------------------------------------------------------|----------------------------------------------------------------------------------------------------|----------------------|
|                                           | ÓBUDAI EGYETEM                                              |                                                                                                    | o 🌢 🗭 SAÁRY BLANKA 🎧 |
| F KIVAGY? ORSZÁGOS<br>HIBRID VERSENY 2023 | KiVAm/2 OPSZÁGOS HIRDID VEDSENV 2023                        |                                                                                                    |                      |
| 😭 Résztvevők                              | kindent   Kineman   Kiden (052AGOS HIBRID VERSENT 2025      |                                                                                                    | Ŷ.                   |
| Kilūzāk                                   | varinajus - nazadani - navyji - onazinoco mono vznačni zaca |                                                                                                    |                      |
| 🗭 Kriszségek                              |                                                             |                                                                                                    |                      |
| III Osetsiłyzatok                         | 😤 Versen/fehit/ds KiWay                                     |                                                                                                    |                      |
| D Atalines                                |                                                             |                                                                                                    |                      |
| 🗅 Tema t                                  | Compat jelemiazės                                           |                                                                                                    |                      |
| C3 Tema 2                                 | Téma 1                                                      |                                                                                                    |                      |
| C3 Tema 3                                 | TUTING T                                                    |                                                                                                    |                      |
| 🗅 Terna 4                                 | Têma 2                                                      |                                                                                                    |                      |
| 🔁 käryhöput                               | Téma 3                                                      |                                                                                                    |                      |
| 😭 Portál kezdőolfala                      |                                                             |                                                                                                    |                      |
| 🚔 Naptar                                  | Tóma 4                                                      |                                                                                                    |                      |
| D Sailt álományaim                        |                                                             |                                                                                                    |                      |
| 🗩 Kuzusam                                 |                                                             |                                                                                                    |                      |
| KīVAgy? OR SZÁGOS                         | MOODLE                                                      | KAPCSOLAT                                                                                                    |                      |
| HIBRID VERSENY 2023                       | ÓBUDAIEGYETEM                                               | <ul> <li>Q elsaming uni obuda hu/edil</li> <li>Imood/asdrangjum obuda hu</li> <li>L +36 1 866 5756</li> </ul> |                      |
| D frien ide a keresister                  | 20 10 - 10 - 10 10 10 10 10 10 10                           |                                                                                                    | 4 PC Lebis o 01 1911 |